### Accensione

Premere il tasto ON/OFF per accendere il telecomando del display (DH)

Display principale 1 100x 2 V 😽 15:0 5 20/10/1 5 3 6 NVP :79 PL3 ( 6 Prm 150 JOI **7** 9 ID Cavo 16 18 14

| 1 Indicatore batteria    | 10 Icona File               |  |  |  |
|--------------------------|-----------------------------|--|--|--|
| 2 Indicatore             | 11 Icona calibrazione in    |  |  |  |
| ricetrasmettitore        | campo                       |  |  |  |
| 3 Indicatore memoria     | 12 Icona Preferiti          |  |  |  |
| 4 Titolo schermo         | 13 Icona generatore di toni |  |  |  |
| 5 Data e ora             | 14 Icona infr. strumenti    |  |  |  |
| 6 Standard test          | 15 Icona Analizza           |  |  |  |
| 7 Titolo progetto attivo | 16 Icona fibra ottica       |  |  |  |
| 8 Funzione selezionata   | 17 Icona tipo cablaggio     |  |  |  |
| 9 Icona ID cavo          | 18 Icona Aiuto              |  |  |  |
| Softkey Delete Back      | kspace Insert Select        |  |  |  |
| Tasti E6 F7              | F8 F9 F10                   |  |  |  |
| funzione                 | F3 F4 F5                    |  |  |  |
|                          |                             |  |  |  |

Cinque tasti funzione posizionati direttamente sotto il display consentono all'utente di selezionare l'azione di un softkey sul display dei colori.

## Tasti principali

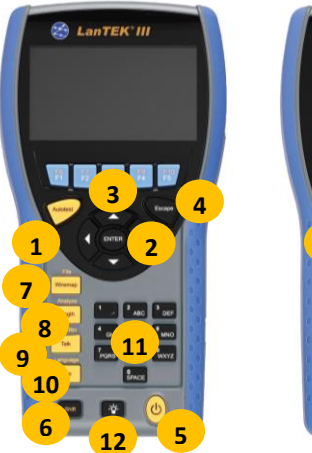

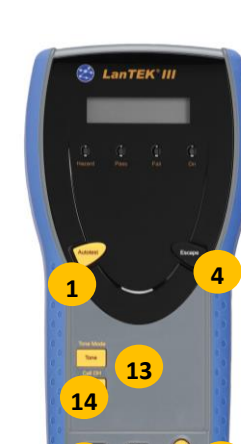

|   | 1 TEST AUTOMATICO        |
|---|--------------------------|
|   | 2 CURSORE e INVIO        |
| 4 | 3 Tasti funzione F1 - F5 |
|   | 4 Esci                   |
|   | 5 ON/OFF                 |
|   | 6 MAIUSC                 |
| 1 | 7 Mappa delle posizion   |
|   |                          |

8 Lunghezza / Analisi 9 Parla / Chiama RH 10 Aiuto / Lingua 11 Tastierino alfanumerico 12 Luminosità 13 Tono/Modalità tono ioni/file 14 Parla / Chiama DH

Telecomando remoto RH

# Informazioni generali dei requisiti sui test di

# colleaamento

Telecomando display HD

La seguente sezione descrive una configurazione tipica di test di collegamento permanente solo per cavi in rame a doppino RJ45. Per requisiti specifici per test su cavi in fibra, coassiali o di altro tipo, far riferimento al manuale utente.

Un collegamento permanente è un cablaggio di rete orizzontale di massimo 90 metri. Il collegamento permanente (indicato di seguito, da A a B) è usato per certificare l'installazione del cablaggio di rete orizzontale prima della connessione alla rete e dell'allacciamento dell'utente. Il test del collegamento permanente esclude adattatori, cordoni di connessione e ponticelli.

### Configurazione del test di collegamento permanente RJ45

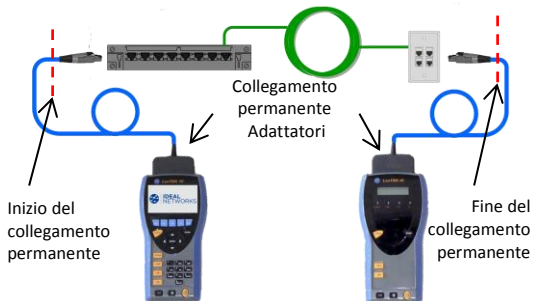

# Confiaurazione del test di colleaamento a canale e del collegamento permanente non RJ45

Per il test dei canali (RJ45 e non RJ45) e dei collegamenti permanenti caratterizzati da componenti non RJ45 come TERA o GG45, utilizzare adattatori di canale adeguati e cordoni di connessione anziché gli adattatori di collegamento permanente di cui sopra. È necessario eseguire un processo di calibrazione in campo in quella modalità di test - si veda sezione 5.

Procedura di configurazione LANTEK II La seguente procedura spiegherà nel dettaglio come configurare il dispositivo. Dopo aver completato i passaggi, è possibile iniziare a testare usando il pulsante singolo TEST AUTOMATICO sui telecomandi Display o Remoto.

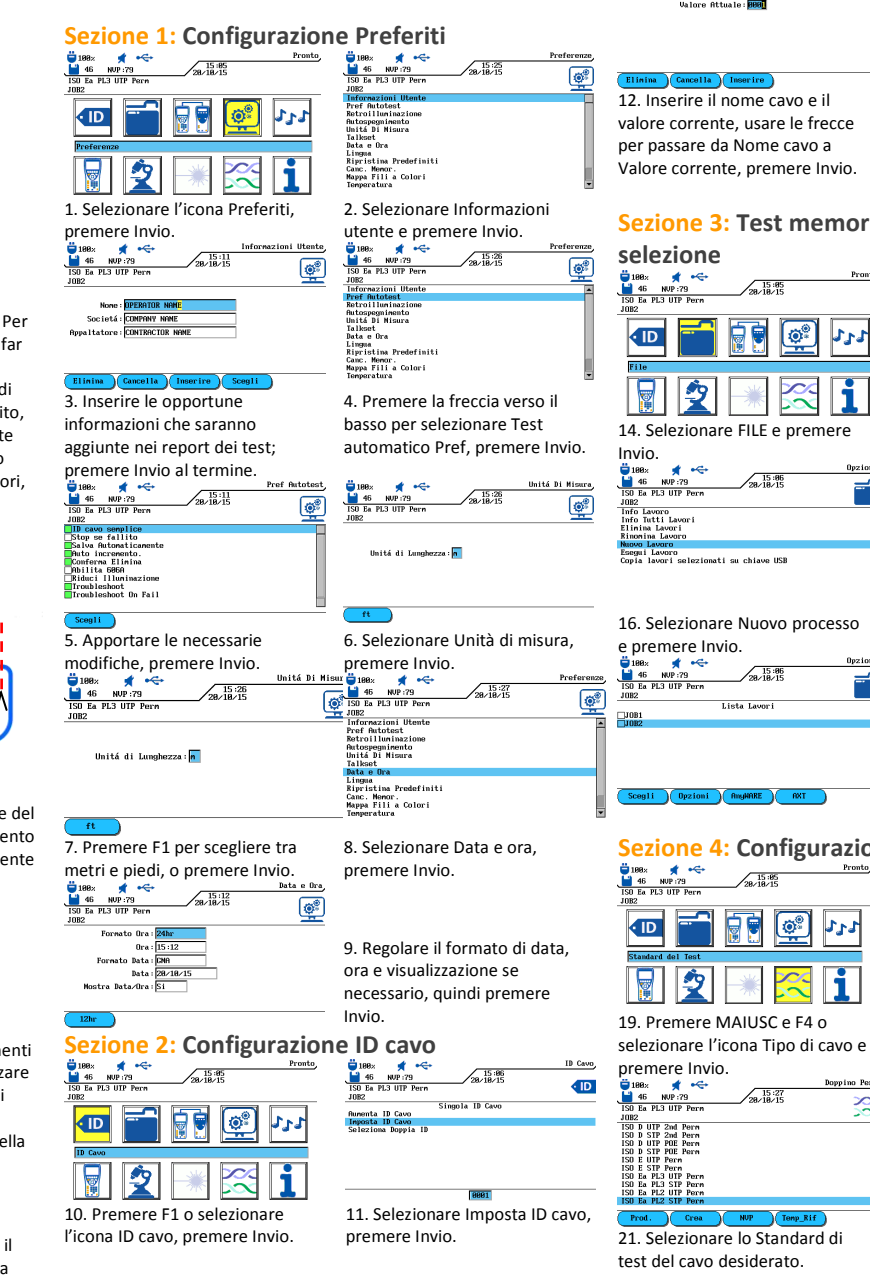

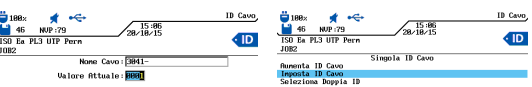

valore corrente, usare le frecce per passare da Nome cavo a Valore corrente, premere Invio.

13. Il display tornerà alla schermata precedente, il Valore corrente è aggiornato, premere Esci.

# Sezione 3: Test memorizzati, Nome progetto e

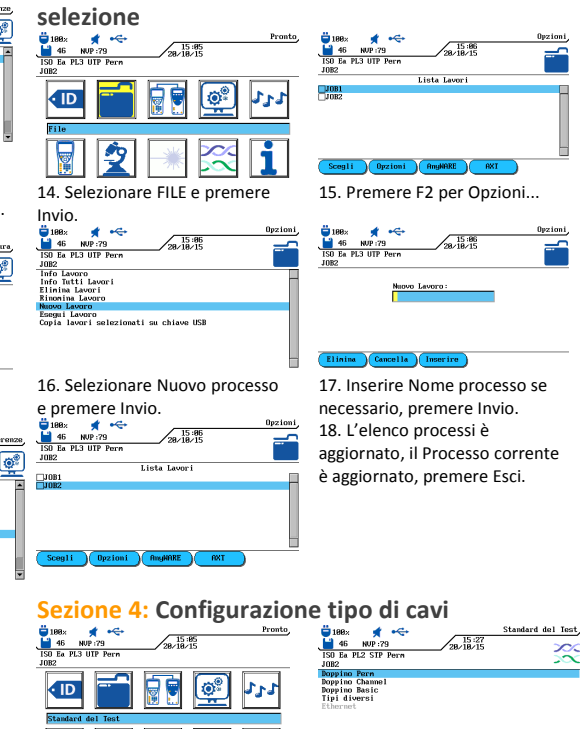

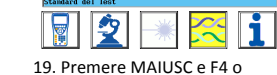

20. Selezionare Perm doppino, premere Invio.

> \* -3 33 1082 5,479 7.8 7 3,675 1,279

22. Se necessario, premere F3 (NVP) per regolare il valore NVP. Premere INVIO.

# **Proof of Performance**

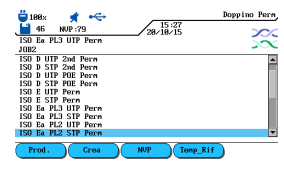

premere Invio.

del test.

📛 188× 🛛 📌 🔫

premere Esci.

\*

46 NUP:... ISO Ea PL3 UIP Per

### 23. Il display tornerà al menu di Tabella di standard di cavi e reti selezione cavi. Premere Esci per

| ISO Ea PL3 UTP Pern                                                                                                    | aziona caul Dramara Eccinar                          |              |                    |               |                 |           |
|----------------------------------------------------------------------------------------------------|------------------------------------------------------|--------------|--------------------|---------------|-----------------|-----------|
| JOB2 Selection Selection S | ezione cavi. Premere esci per                        | Applicazione | Standard           | Frequenza     | Cavo utilizzato | Larghezza |
| ISO D UTP POE Perm<br>ISO D STP POE Perm<br>ISO D STP POE Perm                                                                                                    | nare armena principale.                              | di rete      | sui cablaggi       | d'esercizio   |                 | di banda  |
| ISO E STIP Perm<br>ISO E a PL3 UIP Perm                                                                                                    |                                                      | supportata   |                    |               |                 | del       |
| ISU Ea PL3 STP Perm<br>ISU Ea PL2 UTP Perm<br>ISU Ea PL2 STP Perm                                                                                                    |                                                      |              |                    |               |                 | cablaggio |
| Prod. Crea NUP Temp_Rif                                                                                                    |                                                      | 10Base T     | CAT3               | 10 MHz        | TX su 1.2       | 16 MHz    |
|                                                                                                    |                                                      |              | ISO C              | RX su 3.6     | RX su 3.6       |           |
|                                                                                                    |                                                      | 100Base-TX   | CAT5               | 80 MHz        | TX su 1.2       | 100 MHz   |
| Sezione 5: Processo di calibr                                                                                                    | razione in campo del                                 |              | ISO D              | RX su 3.6     | RX su 3.6       |           |
|                                                                                                    |                                                      | 1000Base-T   | CAT5E              | 80 MHz (half  | TX & RX sulle   | 100 MHz   |
| collegamento a canale e per                                                                                                    | rmanente non RJ45                                    |              | ISO D              | duplex)       | 4 coppie        |           |
|                                                                                                    | 8× ≰ ↔ Calibrazione da Campo<br>46 NUP:79 28/18/15 ~ | 1000Base-TX  | CAT6               | 250 MHz (full | TX & RX sulle   | 250 MHz   |
| ISO Ea PL3 UIP Perm ISO Ea<br>JOB2 JOB2                                                                                                    | Ea PL3 UIP Perm                                      |              | ISO E              | duplex)       | 4 coppie        |           |
|                                                                                                    |                                                      | 10GBase-T    | CAT6 <sub>A</sub>  | 465 MHz       | TX & RX sulle   | 500 MHz   |
|                                                                                                    | , ĉ ė.                                               |              | ISO E <sub>A</sub> |               | 4 coppie        |           |

# **AVVISI DI SICUREZZA**

24. Premere F3 o evidenziare 25. Collegare il cordone di l'icona di Calibrazione in campo, connessione (pc) Remoto tra due unità, premere F1. la Campo 188× ★ ↔
46 NUP:79
ISO Ea PL3 UIP Perm Calibrazione da Campo 26. Scollegare il pc Remoto, 27. Scollegare il pc Display dal collegare il pc Display tra le Telecomando remoto, collegare unità, premere F1. il pc Remoto al Telecomando In caso di problemi di remoto, premere F1 sul calibrazione in una delle fasi. Telecomando display, premere controllare i cavi e gli adattatori Test automatico sul Telecomando remoto. e da Campo \* 🔶 46 NUP:79 ma Comulata Preni 28. Calibrazione completata, 29. Il tester è ora configurato per il test.

Segnalazione superato/non superato Ora è possibile svolgere il TEST AUTOMATICO sul cavo configurato. Risultati complessivi del test

- Il collegamento ha superato il test
- Il collegamento non ha superato il test

Nota: Un 🗸 o \star significa che uno o più test individuali sono più vicini alla linea di limite rispetto alla precisione del tester. In tal caso, il tester non può stabilire in modo chiaro se il parametro ha superato o non superato il test.

# CONSULTARE ANCHE IL MANUALE PER UN ELENCO COMPLETO

DEGLI AVVISI DI SICUREZZA. USARE L'APPARECCHIO SOLO SECONDO **QUANTO SPECIFICATO NEL MANUALE!** 

| ATTENZIONE                                                                                                    | RISCHIO                                                                                                    |
|----------------------------------------------------------------------------------------------------|----------------------------------------------------------------------------------------------------|
| Non gettare le batterie nel<br>fuoco o in acqua e non<br>cortocircuitare il contatto<br>elettrico delle batterie. Non<br>smontare. | Le batterie potrebbero<br>esplodere, provocando lesioni<br>gravi alle persone.                                                                                                    |
| Non cortocircuitare i dispositivi<br>di carica o le batterie.                                                                      | I dispositivi potrebbero<br>esplodere o surriscaldarsi<br>troppo, provocando lesioni<br>gravi alle persone.                                                                                     |
| Non disperdere le batterie<br>nell'ambiente dopo l'uso.<br>Smaltire le batterie solo negli<br>appositi contenitori.                | Le batterie contengono<br>sostanze chimiche tossiche che<br>possono danneggiare<br>l'ambiente in caso di scorretto<br>smaltimento.                                                              |
| Non guardare direttamente la<br>porta aperta degli adattatori di<br>test a fibra ottica o i connettori<br>a fibra ottica.          | La luce usata per i test e per la<br>trasmissione di informazioni<br>non è visibile all'occhio umano.<br>Potrebbero verificarsi gravi<br>danni agli occhi con possibile<br>perdita della vista. |
| Non collegare il tester alle<br>porte dinamiche.                                                                                   | La circuiteria potrebbe subire<br>danni: consultare le specifiche<br>sul manuale                                                                                                    |

# Certificatore di cavi LanTEK<sup>®</sup>III Certificatore di cavi LanTEK<sup>®</sup>III LAN LAN

# GUIDA RAPIDA DI RIFERIMENTO

### Per maggiori informazioni e manuali visitare www.idealnetworks.net

**IDEAL Industries Product Solutions UK** Stokenchurch House. Oxford Road, Stokenchurch, HP14 3SX High Wycombe, Regno Unito

Sedi internazionali: Australia • Brasile • Canada • Cina Germania • India • Messico • Regno Unito • Francia Per i recapiti dettagliati degli uffici vendite, visitare il nostro sito web.

Pubblicazione n. © 2015 IDEAL INDUSTRIES LTD

161805 rev1 Stampato in EUROPA

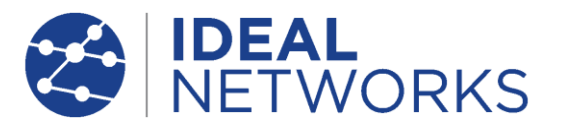

# GUIDA RAPIDA DI RIFERIMENTO

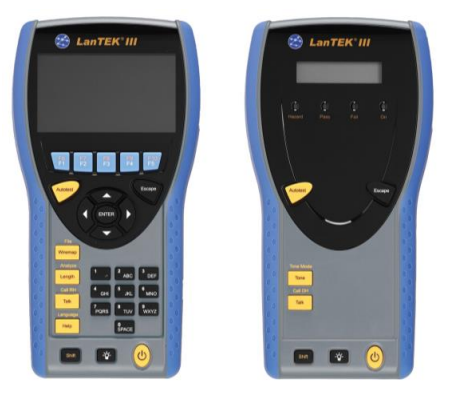

# **Proof of Performance**